## **HOUSING PLUS: Nuova registrazione**

Housing Plus consente di interagire con i servizi online dell'Ente dal proprio smartphone: ecco quali sono le funzionalità disponibili.

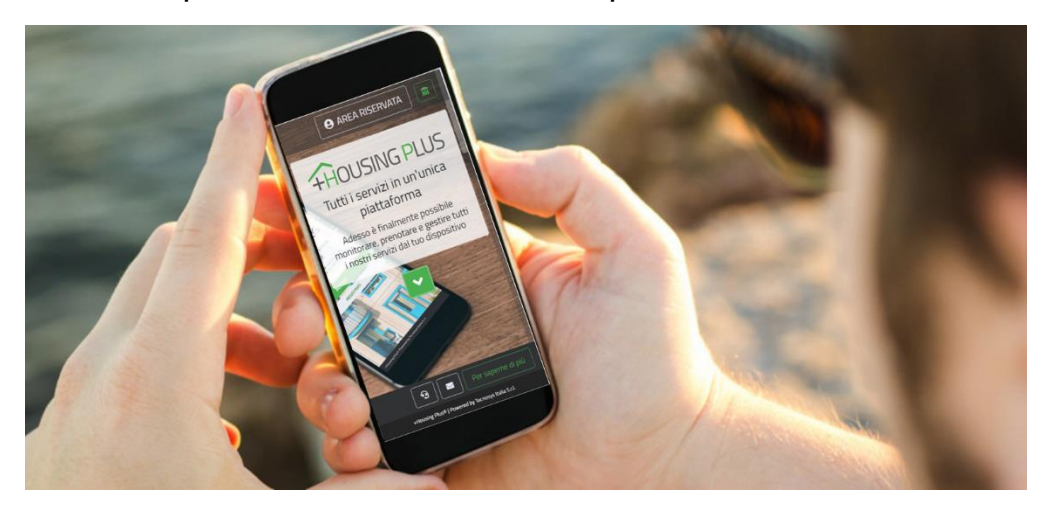

L'applicazione mobile dedicata a smartphone e tablet, chiamata Housing Plus, renderà disponibile agli utenti alcune nuove funzioni.

In questa sezione sono spiegate le procedure per realizzare facilmente una nuova registrazione per l'utilizzo della App e per mantenere correttamente il proprio profilo utente. Vi preghiamo di leggerle con attenzione e seguire i passi indicati

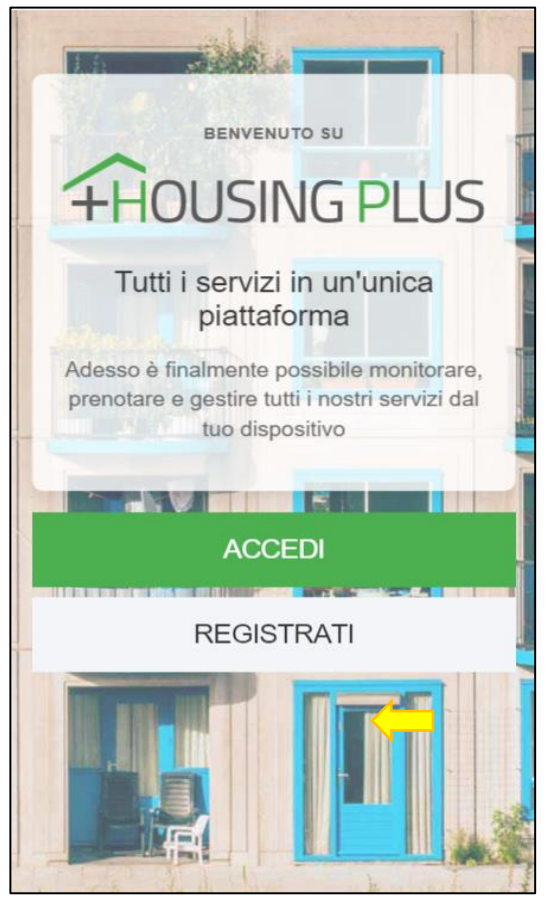

Selezionare "Registrati", procedere con l'inserimento dei campi richiesti con particolare attenzione all'indirizzo e-mail al quale si è sicuri di poter accedere, accettare le condizioni d'uso e confermare le informazioni inserite con «Crea Account».

| Registrazio                                                                                   | one utente                                                      |
|-----------------------------------------------------------------------------------------------|-----------------------------------------------------------------|
| Privato                                                                                       | O Business                                                      |
| Nome*                                                                                         |                                                                 |
| Nome                                                                                          |                                                                 |
| Cognome*                                                                                      |                                                                 |
| Cognome                                                                                       |                                                                 |
| Codice fiscale*                                                                               | Telefono*                                                       |
| Codice fiscale                                                                                | +39                                                             |
| Comune*                                                                                       |                                                                 |
| Q Cerca comune                                                                                |                                                                 |
| Provincia*                                                                                    |                                                                 |
| Provincia                                                                                     |                                                                 |
| Email*                                                                                        |                                                                 |
| Email / PEC                                                                                   |                                                                 |
| Password*                                                                                     |                                                                 |
| Password                                                                                      |                                                                 |
| Ripeti Password*                                                                              |                                                                 |
| Ripeti Password                                                                               |                                                                 |
| Dichiaro di aver preso visio<br>generali di utilizzo dei servizi<br>(Regolamento UE 679/2016) | one e accettato le Condizioni<br>e l' Informativa sulla privacy |
| CREA AC                                                                                       | CCOUNT                                                          |

L'Utente appena creato, riceverà sul suo indirizzo email le credenziali per accedere in autonomia all'APP oltre a un codice di verifica da inserire al primo accesso.

| THOUSING PLUS                                                        |  |
|----------------------------------------------------------------------|--|
| Verifica utente                                                      |  |
| Inserisci il codice che hai ricevuto nella tua casella<br>email/PEC. |  |
| Username*                                                            |  |
| pittalàs-4328                                                        |  |
| Codice di verifica*                                                  |  |
| aT21D2XI                                                             |  |
| VALIDA ACCOUNT                                                       |  |
| INVIA NUOVO CODICE                                                   |  |
|                                                                      |  |
|                                                                      |  |
|                                                                      |  |
|                                                                      |  |

La configurazione dell'account, oltre alle consuete informazioni inserite, prevede la selezione dell'ente preferito a cui collegarsi, da selezionare nel campo dedicato.

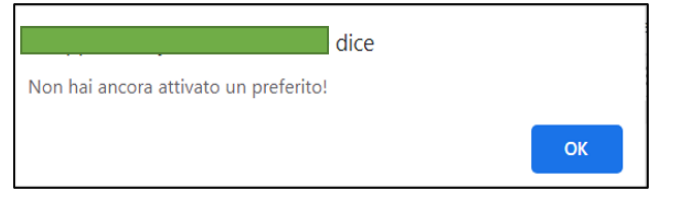

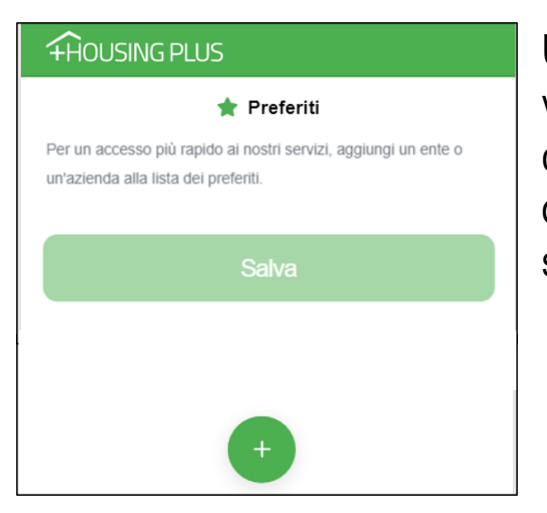

Una volta effettuato l'accesso, l'Utente visualizzerà sul suo profilo una overview completa di tutti gli appuntamenti con l'Azienda; oltre a inserire e modificare gli appuntamenti a seconda delle sue necessità.

## HOUSING PLUS: come usare l'App

Housing Plus consente di interagire con i servizi online dell'Ente dal proprio smartphone: ecco quali sono le funzionalità disponibili.

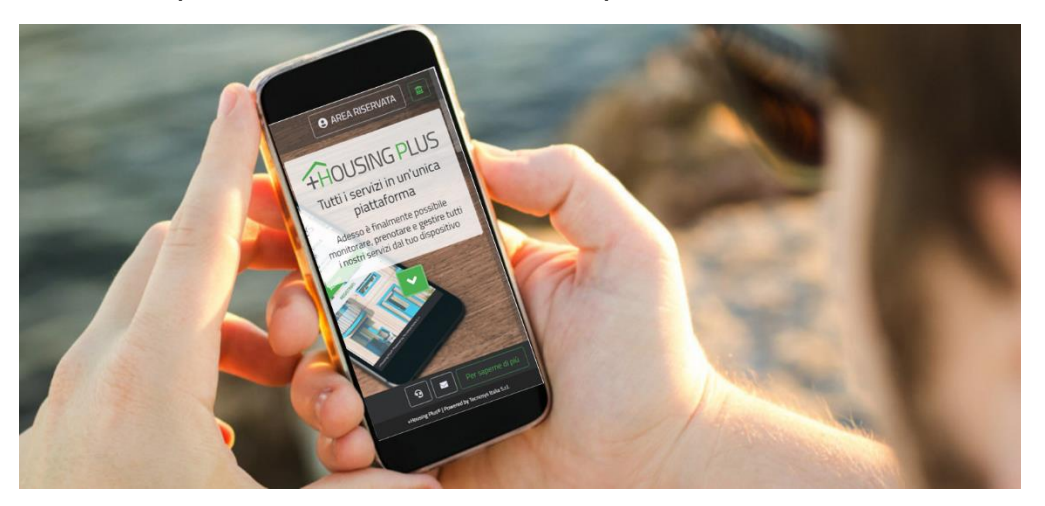

L'applicazione mobile dedicata a smartphone e tablet, chiamata Housing Plus, renderà disponibile agli utenti alcune nuove funzioni

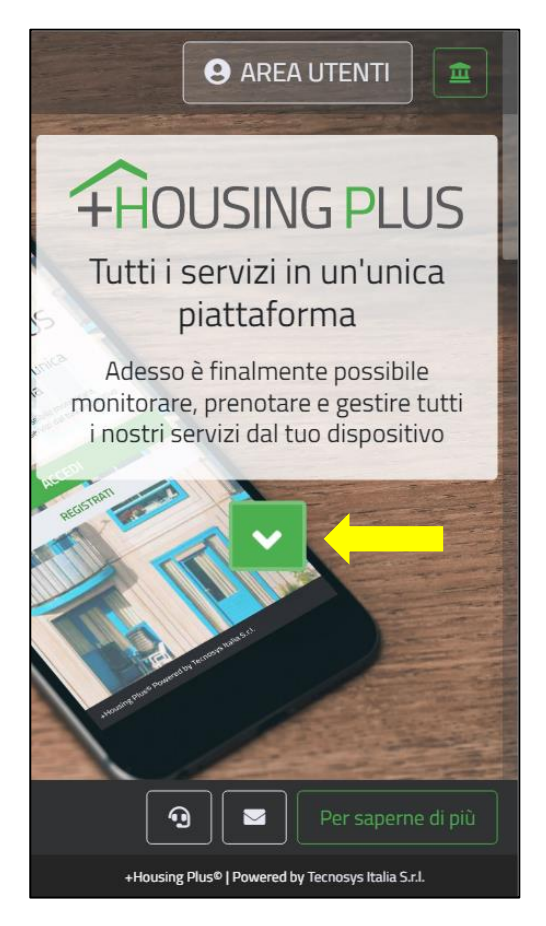

Dalla home page dell'APP è sufficiente un tap sulla freccia verde e procedere con la selezione "Prenota" per accedere al Login, oppure sul pulsante in alto «area utenti», inserendo le credenziali fornite

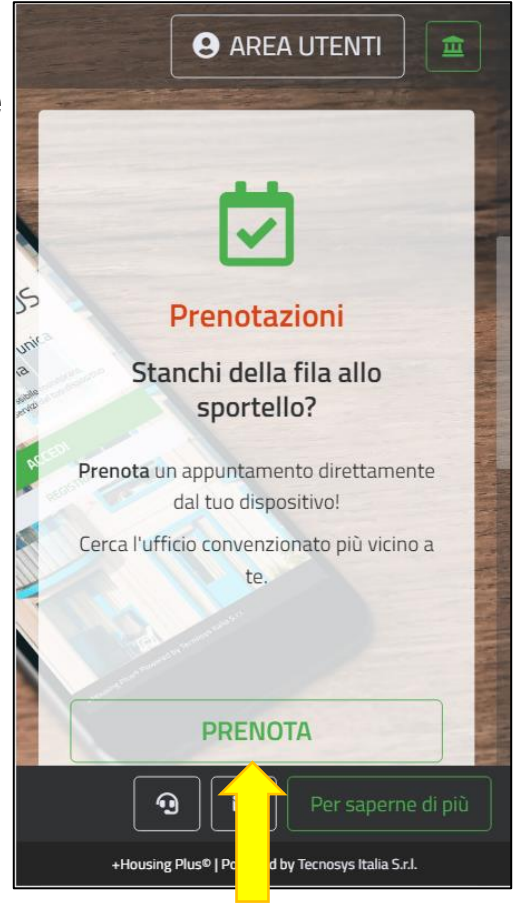

|                                                                                                    | <b>F</b> HOUSING PLUS                                                                                    |
|----------------------------------------------------------------------------------------------------|----------------------------------------------------------------------------------------------------|
|                                                                                                    | Hai eseguito il primo accesso. Cambio<br>password obbligatorio.<br>Password attuale*<br>Password attuale |
| Tutti i servizi in un'unica<br>piattaforma                                                                     | Nuova password*<br>Nuova password                                                                        |
| Adesso è finalmente possibile monitorare,<br>prenotare e gestire tutti i nostri servizi dal<br>tuo dispositivo | Conferma password*<br>Conferma password                                                                  |
| ACCEDI                                                                                                    | Email*<br>Email                                                                                          |
| REGISTRATI                                                                                                    | email non corretta o mancante<br>Numero di cellulare*<br>Cellulare                                       |
|                                                                                                    | Aggiorna utente                                                                                          |

Quando il Cittadino utilizza l'Applicazione per la prima volta, il Sistema richiede la compilazione di alcuni campi obbligatori oltre il cambio password.

Una volta che è stata installata e configurata con le credenziali fornite l'Applicazione sul proprio dispositivo, presenta il seguente menù:

\* Nuova Prenotazione. \* Le mie prenotazioni.

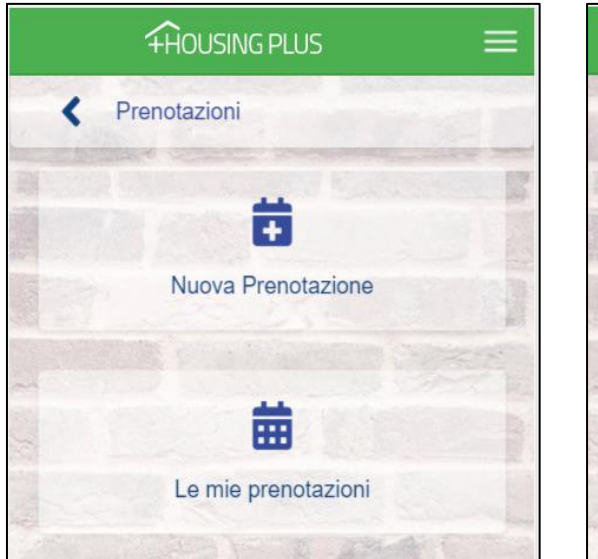

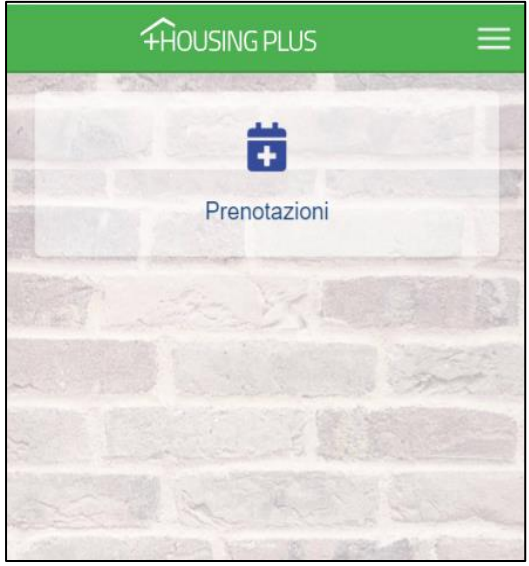

**Nuova Prenotazione:** procedere con la scelta dell'ufficio, dell'ambito e dell'attività per cui è richiesto l'appuntamento;

Selezionando il giorno dal calendario, il sistema propone gli intervalli di tempo disponibili. Confermato l'appuntamento oltre alla schermata di riepilogo, all'indirizzo email indicato, sarà

->

inviato il riepilogo della prenotazione effettuata con tutte le informazioni necessarie.

| < 🛱 Nuova prenotazione                              | ≡ |
|-----------------------------------------------------|---|
| Cerca la sede di competenza<br>Ufficio manutenzione |   |
| Seleziona un ambito<br>Presentazione segnalazioni   |   |
| Scegli un servizio                                  |   |
| Protocolla segnalazione                             |   |
| Procedi                                             |   |

| <        | 🛱 Nu       | iova pre  | enotazio | one       |            | ≡         |
|----------|------------|-----------|----------|-----------|------------|-----------|
| Hai sel  | ezionato:  | nziono    | Procont  | aziono su | analazio   | ni - D    |
| Scegli u | un giorno  | con dispo | nibilità | azione 30 | sgrialazie | /11 - 1 + |
| Non      | disponibil | e         |          | Disponib  | oile       |           |
| <        |            | giu       | ugno 20  | 20        |            | >         |
| lun      | mar        | mer       | gio      | ven       | sab        | dom       |
| 1        | 2          | 3         | 4        | 5         | 6          | 7         |
| 8        | 9          | 10        | 11       | 12        | 13         | 14        |
| 15       | 16         | 17        | 18       | 19        | 20         | 21        |
| 22       | 23         | 24        | 25       | 26        | 27         | 28        |
| 29       | 30         | 1         | 2        | 3         | 4          | 5         |
| 6        | 7          | 8         | 9        | 10        | 11         | 12        |
|          |            |           |          |           |            |           |

| 💼 26 giugno 2020                                 | ×                  |
|--------------------------------------------------|--------------------|
| Ufficio Manutenzione -<br>Segnalazioni - Protoco | Presentazione      |
| Lascia un messaggio all'adde                     | etto (Facoltativo) |
| Scrivi una nota                                  |                    |
| Non Disponibile                                  | 08:30 - 09:00      |
| Disponibile                                      | 09:00 - 09:30      |
| Disponibile                                      | 09:30 - 10:00      |
| Disponibile                                      | 10:00 - 10:30      |
| Non Disponibile                                  | 10:00 - 11:00      |
| Disponibile                                      | 11:00 - 11:30      |
| Disponibile                                      | 11:30 - 12:00      |
| Disponibile                                      | 12:00 - 12:30      |

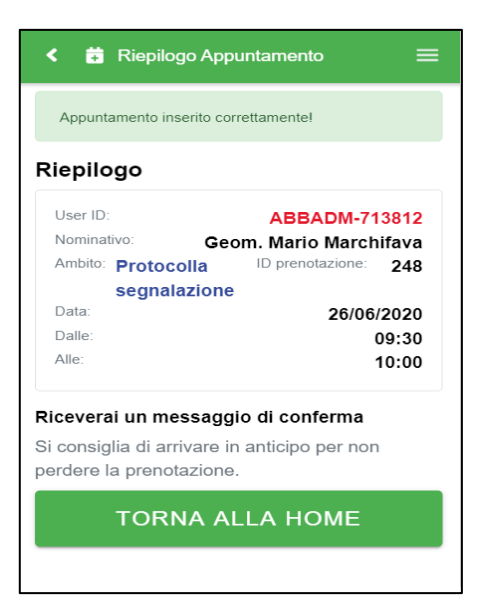

Le mie prenotazioni: è proposta la schermata in cui è possibile visualizzare e gestire tutti gli appuntamenti fissati.

| < (                  | Le i      | mie pre   | enotazio | oni      |           | Ξ   |
|----------------------|-----------|-----------|----------|----------|-----------|-----|
|                      | Visua     | lizza con | ne       | <b>#</b> | =         |     |
| <b>N.B.</b> È prima. | oossibile | annullar  | e un app | untamen  | to fino a | 24h |
| <                    |           | Giu       | igno 2   | 020      |           | >   |
| lun                  | mar       | mer       | gio      | ven      | sab       | dom |
| 1                    | 2         | 3         | 4        | 5        | 6         | 7   |
| 8                    | 9         | 10        | 11       | 12       | 13        | 14  |
| 15                   | 16        | 17        | 18       | 19       | 20        | 21  |
| 22                   | 23        | 24        | 25       | 26<br>P  | 27        | 28  |
| 29                   | 30        | 1         | 2        | 3        | 4         | 5   |
| 6                    | 7         | 8         | 9        | 10       | 11        | 12  |
|                      |           |           |          |          |           |     |
|                      |           |           |          |          |           |     |

| <b>26/6</b> /2                                                                                            | 2020                                                                                                    | ×                                                                                                    |
|----------------------------------------------------------------------------------------------------|----------------------------------------------------------------------------------------------------|----------------------------------------------------------------------------------------------------|
| Protoc                                                                                                    | olla segnalaz                                                                                                    | ione                                                                                                    |
| Ater DEI Presentazio                                                                                      | MO(Treviso) - Ufficio ma<br>one segnalazioni                                                                                                    | anutenzione -                                                                                                    |
| Cod. preno                                                                                                | otazione:                                                                                                    | 248                                                                                                    |
| Dalle:                                                                                                    |                                                                                                    | 09:30                                                                                                    |
| Alle:                                                                                                    |                                                                                                    | 10:00                                                                                                    |
| Stato:                                                                                                    |                                                                                                    | Prenotato                                                                                                    |
| Si consi                                                                                                  | Cancella appunta<br>iglia di arrivare puntua<br>il proprio turn                                                                                                    | le per non perdere<br>o.                                                                                                    |
| Si consi                                                                                                  | Cancella appunta<br>iglia di arrivare puntua<br>il proprio turn                                                                                                    | le per non perdere<br>o.                                                                                                    |
| Si consi<br>Al fine di tute<br>abbiamo a<br>invitia                                                       | Cancella appunta<br>iglia di arrivare puntua<br>il proprio turn<br>elare la tua salute e que<br>attivato tutte le misure sa<br>amo a visionare con cur                                                                                                    | le per non perdere<br>o.<br>Ila dei nostri dipendenti<br>anitarie necessarie. Ti<br>a quanto segue:                                                               |
| Si consi<br>Al fine di tute<br>abbiamo a<br>invitia                                                       | cancella appunta<br>iglia di arrivare puntua<br>il proprio turn<br>elare la tua salute e que<br>attivato tutte le misure sa<br>amo a visionare con cur                                                                                                    | le per non perdere<br>o.<br>Ila dei nostri dipendenti,<br>anitarie necessarie. Ti<br>a quanto segue:                                                              |
| Si consi<br>Al fine di tute<br>abbiamo a<br>invitia                                                       | cancella appunta<br>iglia di arrivare puntua<br>il proprio turn<br>elare la tua salute e que<br>attivato tutte le misure sa<br>amo a visionare con cur<br>interiore e obbligatorio in<br>berina e i guanti monous                                                                                                    | le per non perdere<br>o.<br>Ila dei nostri dipendenti,<br>anitarie necessarie. Ti<br>a quanto segue:                                                              |
| Si consi<br>Al fine di tute<br>abbiamo a<br>invitia<br>• Per ac<br>masch<br>• Evitare<br>distan<br>almeno | cancella appunta<br>iglia di arrivare puntua<br>il proprio turn<br>elare la tua salute e que<br>attivato tutte le misure sa<br>amo a visionare con cur<br>il proprio turn<br>elare la tua salute e que<br>titvato tutte le misure sa<br>amo a visionare con cur<br>il proprio turn<br>sceedere é obbligatorio in<br>herina e i guanti monous<br>e gli assembramenti e m<br>za di sicurezza tra una p<br>o un metro. | le per non perdere<br>o.<br>Ila dei nostri dipendenti,<br>anitarie necessarie. Ti<br>a quanto segue:<br>Cossare la<br>o.<br>lantenere una<br>persona e l'altra di |